# ROUTEUR WI-FI

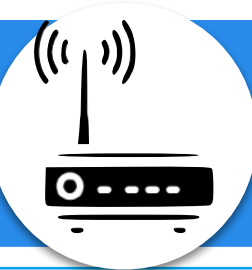

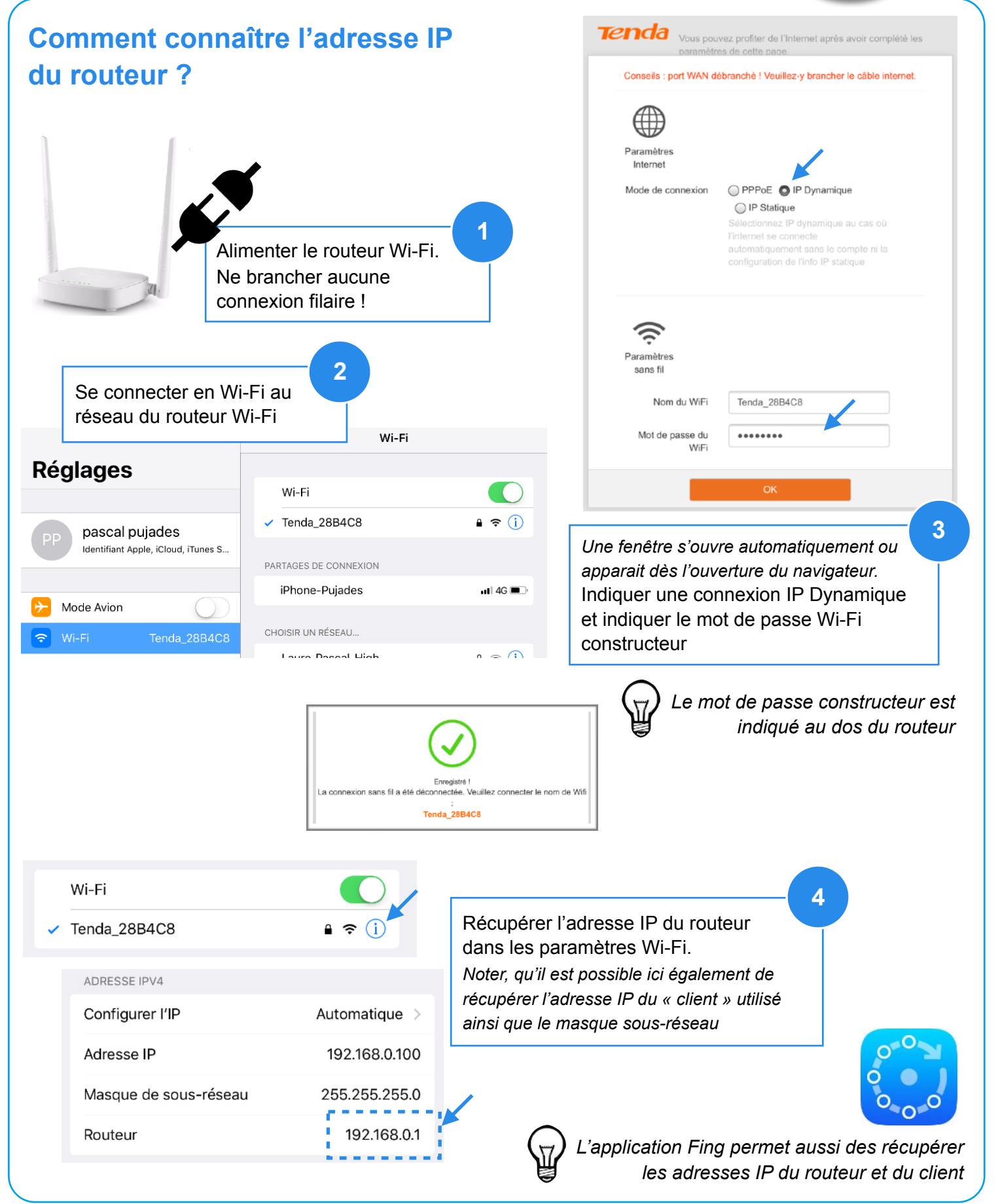

## Comment accéder à l'interface administrateur ?

Sur un navigateur (Safari, Chrome, Firefox), indiquer dans l'URL l'adresse IP du routeur

Login constructeur : admin

Mot de passe constructeur : admin

(tout en minuscule)

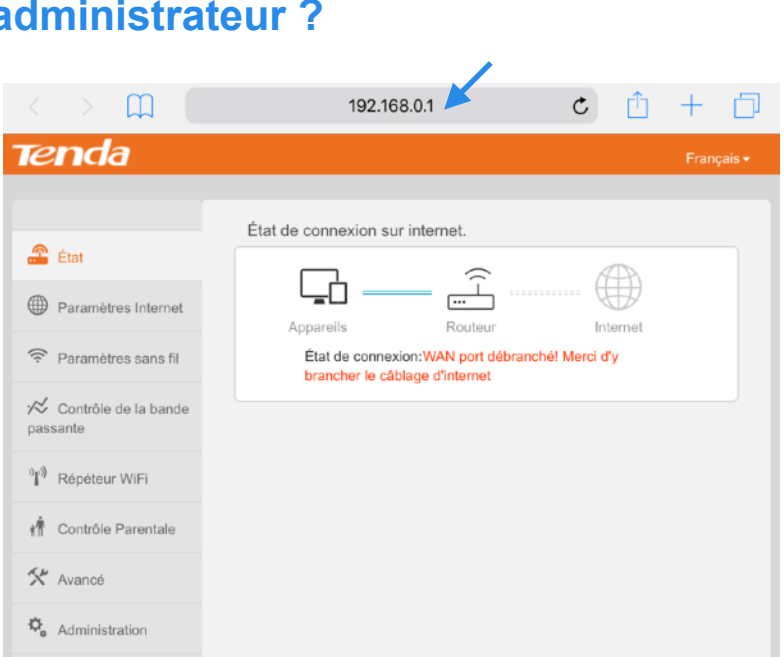

### Comment modifier le Nom du Wi-Fi et le mot de passe associé ?

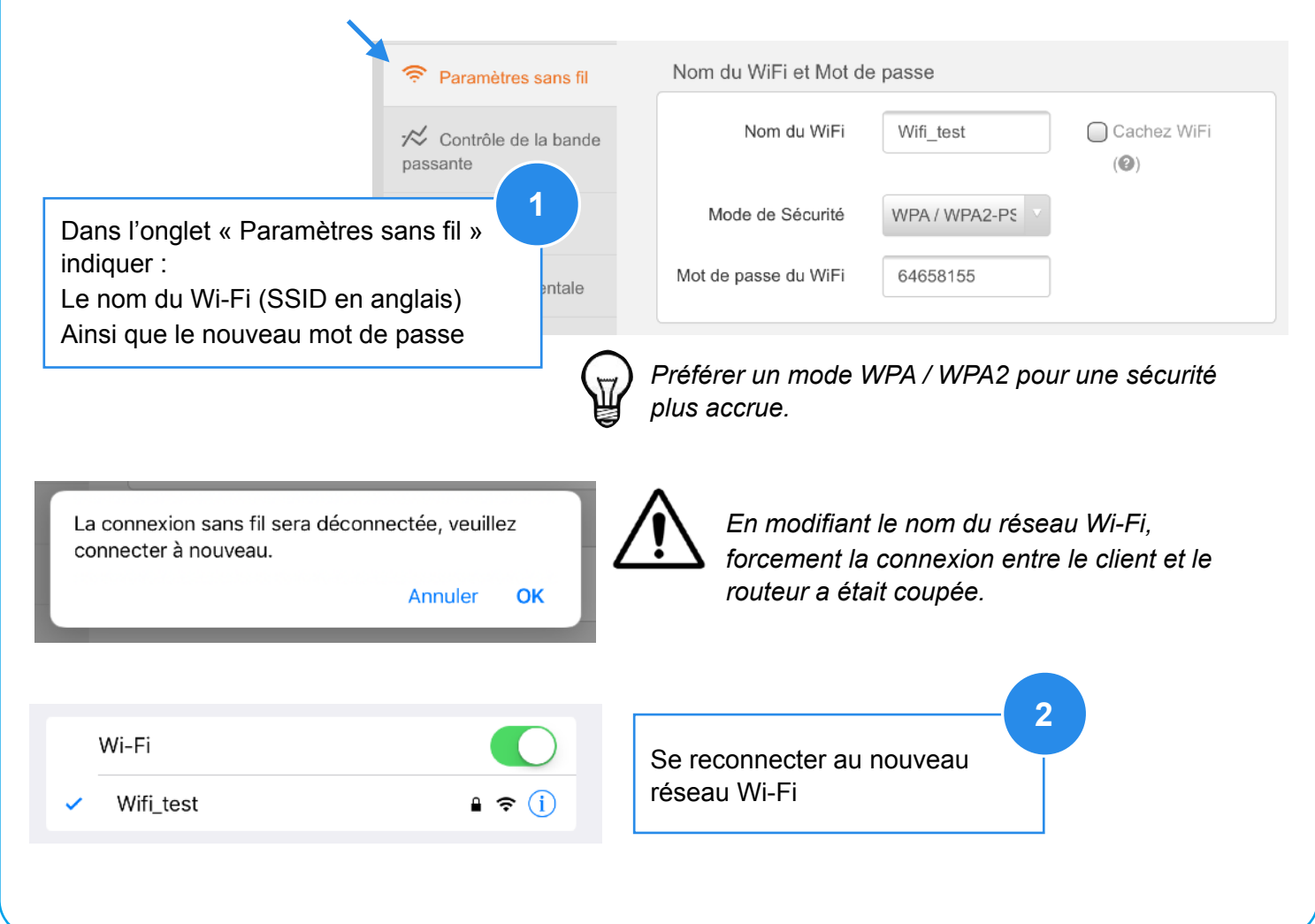

# Comment visualiser l'adresse IP des appareils connectés au routeur ?

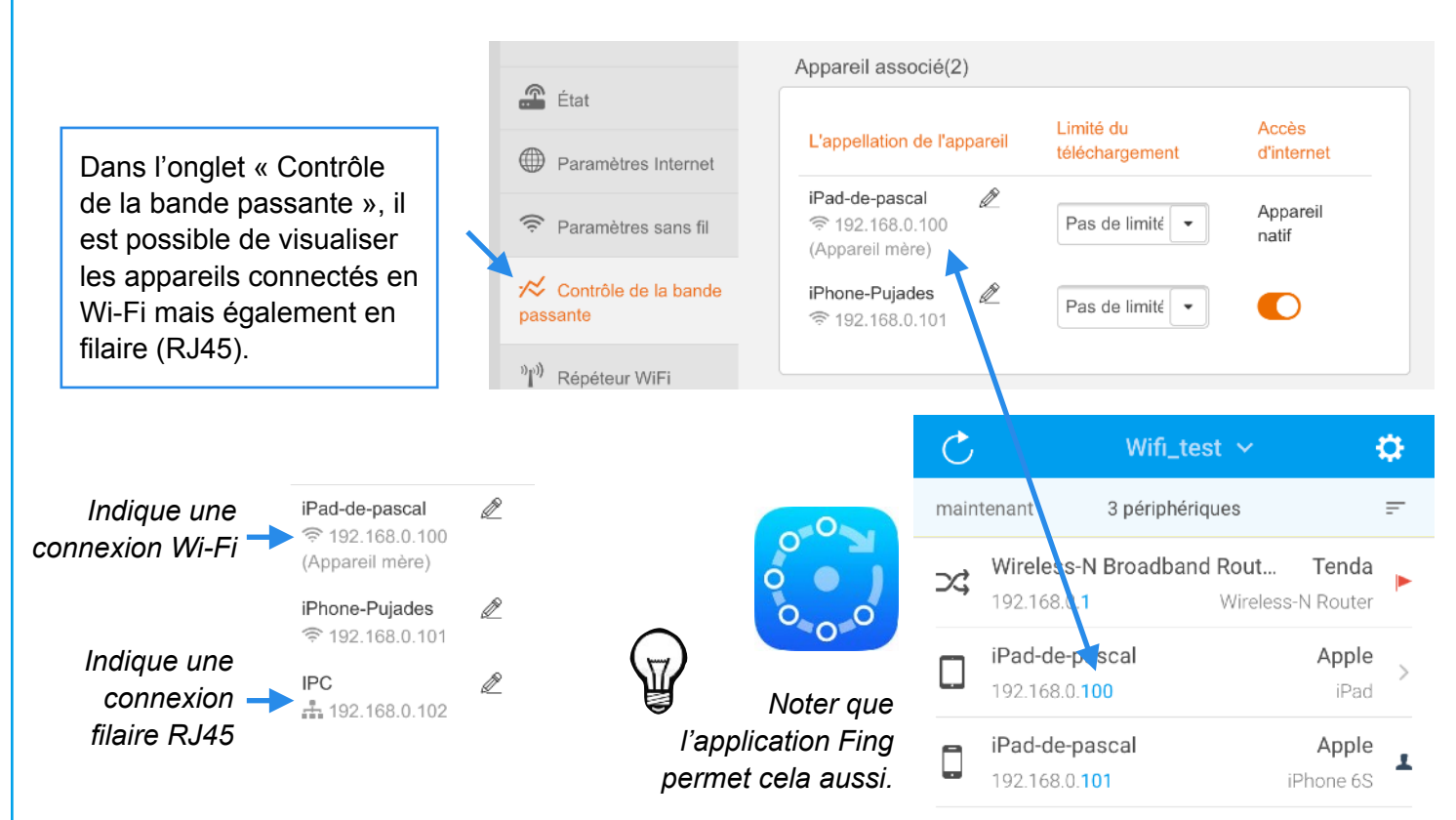

#### Comment visualiser la paramètre d'adressage IP dynamique ?

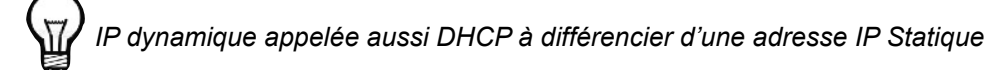

|                                                                               | Administration | Paramètre LAN      |                |
|-------------------------------------------------------------------------------|----------------|--------------------|----------------|
| Dans l'onglet « Administration»<br>rubrique LAN :                             |                | IP LAN             | 192.168.0.1    |
| Visualiser l'adresse IP de départ et de<br>fin du serveur DHCP inclus dans le |                | Masque sous-réseau | 255.255.255.0  |
| routeur (raison pour laquelle c'est un                                        |                | Serveur DHCP       | Activer        |
| routeur)                                                                      |                | Start IP           | 192.168.0. 100 |
|                                                                               |                | End IP             | 192.168.0. 200 |
|                                                                               |                |                    |                |
|                                                                               |                |                    |                |
|                                                                               |                |                    |                |

## Comment visualiser l'adresse IP du DNS du routeur ?

| Dans l'onglet « Administration»        | Administration | DNS serveur préféré       | 192.168.0.1 |
|----------------------------------------|----------------|---------------------------|-------------|
| Visualiser l'adresse IP préféré du DNS |                | DNS serveur<br>alternatif |             |